# 「SAA3060300」ソフトウェア更新手順書

## ソフトウェア更新についての注意事項

このアップグレードプログラムは「SAA3060300」のみに対応しているプログラムです。 他製品に使用すると、誤作動を起こす・動作しない等の現象が起きますので他製品に使用しないでください。 他製品にインストールして、発生した事故・不具合に対しては一切の保証をいたしかねます。 また、ソフトウェアの更新にあたり、SDカード内の録画ファイルは別のメディアにバックアップを取って いただくことを推奨します。SDカード内にデータが保存されていない初期の状態で更新作業を行ってください。

### 更新プログラムダウンロード

ドライブレコーダーに付属のマイクロ SD を SD アダプターにセットし、パソコンの SD スロットにセットします。 パソコンに SD スロットが無い場合、市販のカードリーダーをご使用下さい。

ドライブレコーダー更新プログラムダウンロードページ(URL:http://www.e-saa.co.jp/dl\_saa3060300/) に接続し、「更新プログラム(Ver.023)のダウンロード(約 1.7MB)」をクリックしてください。

### 🐼 SUBARU

| スハル用品株式芸社      |                                                                                                    |  |  |  |  |
|----------------|----------------------------------------------------------------------------------------------------|--|--|--|--|
| HOME           | 家日/##Q                                                                                                    |  |  |  |  |
| 高品情報           |                                                                                                    |  |  |  |  |
| 新商品            | TOP 商品情報ドライブレコーダー(アイサイト対応)(部品書号:SA4000000)受数ブログラム                                                                        |  |  |  |  |
| 季節のおすすめ        | F51563-5-(515171796)(and #5:30(300)(2m)51754                                                                             |  |  |  |  |
| ムービー・ライブラリー    | <アップデート方法>                                                                                                    |  |  |  |  |
| 車両型式→覧         | アップデートはダウンロードしたファイル「CRFSWBIN」をマイクロSD直下に保存頂き、ドライブレコーダーにセットします。電源を入れると<br>自動でアップデートを行います。                                  |  |  |  |  |
| 販売店検索 🕒        | 「アップデートを開始します。」後、約1分ぐらいで、「アップグレードが終了しました。電源を入れなおしてください」のメッセージがでますの                                                       |  |  |  |  |
| 会社情報           |                                                                                                    |  |  |  |  |
|                | アッファード記録目前のマアッファードファリルはWarder(とす。<br>「SAA3060300」ソフトウェア更新手順書(PDF形式:xxxKB)<br>※このアップデートプログラムはISAA000000」のみに対応しているプログラムです。 |  |  |  |  |
| Online<br>Shop | 他親認に使用すると、誤目的を起こす。朝日には、時の現象が起きますので他親認に使用しないでたさい。<br>他親認にインストールして、発生した事故・不具合に対しては一切の保証をいたしかねます。                           |  |  |  |  |
|                | 詳細はお近くの特約回にてご確認ください。<br>更新プログラム(Ver.023)のダウンロード(約1.7MB) クリック                                                             |  |  |  |  |
| <b>ST</b>      | 商品のお求めは各スバルディーラーへ                                                                                                    |  |  |  |  |

🌚 SUBARU

#### スバル用品株式会社 HOME 商品情報 商品情報 新商品 商品情報ドライブレコーダー (アイサイ) 対応) (部品番号: SA43050300) 更新プログラム ドライブレコーダー(アイサイト対応)(部品番号:SAA3060300)更新ブログラム 季節のおすすめ ファイルのダウンロード X ムービー・ライブラリー このファイルを保存しますか? レコーダーにセットします。電源を入れると 名前: CRESFW.BIN 車両型式一覧 = 種類 不明なファイルの種類 1.71 MB 発信元: e-saaelecs-web.co.jp はしてくだきいのメッセージがでますの クリック Ф 販売店検索 保存(S) キャンセル 会社情報 インターネットのファイルは役に立ちますが、ファイルによってはコンピューダに問題を 起こすものも赤ります。発信元が信頼できない場合は、このファイルを保存しない でください。<u>他課任の記明</u> ? ※このアップデートプログラムは「SAA0060000」のみに対応しているプログラムです。 SUBARU 他製品に使用すると、誤作動を起こす・動作しない等の現象が起きますので他製品に使用しないでください。 Online 他製品にインストールして、発生した事故・不具合に対しては一切の保証をしたしかねます。 詳細はお近くの特約店にてご確認ください。 スパルデ ホームペ 更新ブログラム(Ver.023)のダウンロード(約1.7MB) (1917) 商品のお求めは各スバルディーラーへ 0

「保存」ボタンをクリックすると更新プログラムファイル(CRESFW.BIN)の保存先を指定するメニューが出ます。 下記の場合、マイクロ SD のドライブは(F:)になります。\*通常マイコンピュータに表示されます。

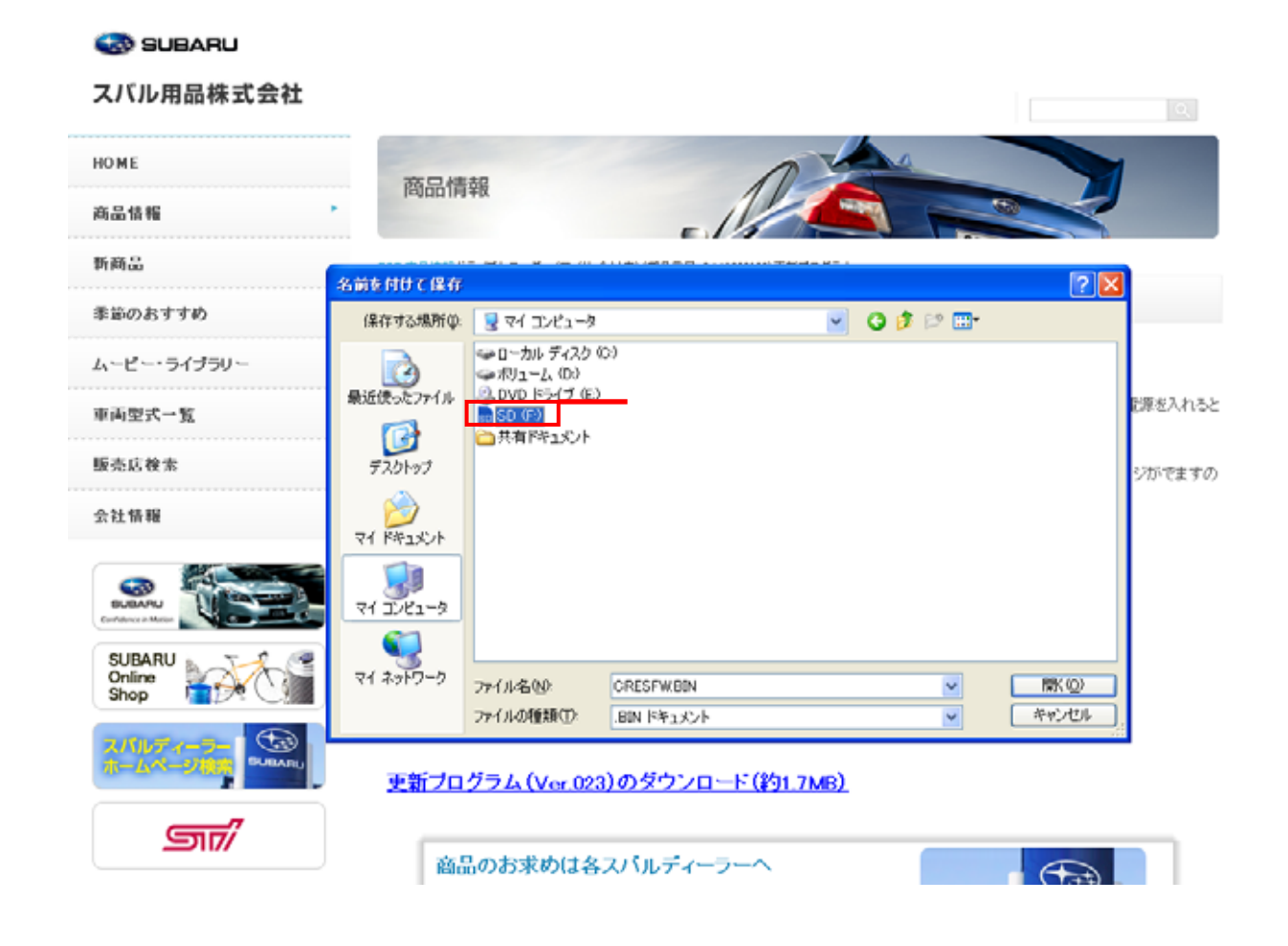

「SD(F:)」をダブルクリックしてドライブを選択します。ファイル名はそのまま(CRESFW.BIN)で「保存」ボタンをクリックしてください。更新プログラムファイル(CRESFW.BIN)が SD(F:)に保存されます。

| 🀼 SUBARU                 |                                                                  |          |
|--------------------------|------------------------------------------------------------------|----------|
| スパル用品株式会社                |                                                                  | Q.       |
| HOME                     | 商品情報                                                             |          |
| 高品情報                     |                                                                  |          |
| 新商品                      | 100 高泉洗茶ドライブレコーダー(アイサイト)(奈泉香菜)(54600000)東菜ブログラム                  |          |
| 季節のおすすめ                  | 名前を付けて保存<br>(保存する場所体) 🛅 SD (F) 🔽 🔽                               | 2.1      |
| ムービー・ライブラリー              | 0                                                                |          |
| 車両型式一覧                   | 最近使ったファイル                                                        | 、電源を入れると |
| 販売店検索                    | 5720F97                                                          | ージがでますの  |
| 会社情報                     | 94 F#410/F                                                       |          |
|                          | 74 2742-9                                                        |          |
| SUBARU<br>Online<br>Shop |                                                                  | #© クリック  |
|                          | 7ァイルの種類(1): RIN ドキュメント ▼ キャ<br>更新プログラム (Ver 023)の ダウンロード(約1,7MR) | 2424     |
|                          | - <u>xwl/ii//////////////////////////////////</u>                |          |
| 517/                     | 商品のお求めは各スパルディーラーへ                                                |          |

SD(F:)のドライブに更新プログラム「CRESFW.BIN」が保存されていることを確認してください。 保存の確認が終了したら、パソコン本体から SD カードを取り出してください。

| 🐼 SUBARU<br>スバル用品株式会社    |                   |                  |           |         |
|--------------------------|-------------------|------------------|-----------|---------|
| HOME<br>商品情報             | 商品情報              | P                |           |         |
| 新商品                      | A ME HHY (P. P.   |                  |           |         |
| 季節のおすすめ                  | (保存する場所の) 📑 SD    | (4)              | 💌 Q 🖻 🛤 🖽 |         |
| ムービー・ライブラリー              |                   | FWBIN            |           |         |
| 車両型式一覧                   | 最近使ったファイル         |                  |           | れると     |
| 販売店検索 🗗                  | デスクトップ            |                  |           | ಚರು     |
| 会社情報                     | RA FAILON         |                  |           |         |
|                          | 94 ID-21-9        |                  |           |         |
| SUBARU<br>Online<br>Shop | ₹1 \$0+0-0 7+1148 | CRESFW.BDN       |           | (律符(5)) |
| 21077-9-<br>8-64-9183    | 更新プログラム(Ver.(     | 23)のダウンロード(約1.7M | B).       |         |
| <u>517</u>               | 商品のお求めは           | 各スバルディーラーへ       |           |         |

更新プログラムファイルを保存したマイクロ SD をドライブレコーダー本体に挿入します。

エンジンを始動させ、ドライブレコーダー本体の電源が起動すると自動でアップグレードを行います。

始めに「アップグレードを開始します。」のアナウンスが流れます。

その後、1分程度で、「アップグレードが終了しました。電源を入れなおしてください。」のアナウンスが流れます。

ー度エンジンを停止させ、再びエンジンの始動を行ってください。「マイクロ SD カードを認識しました。常時録画を開始 します。」のアナウンスが流れることを確認してください。これでソフトウェアの更新は完了です。

なお、アップグレード完了後、自動的に更新プログラムファイルは削除されます。